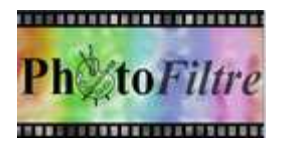

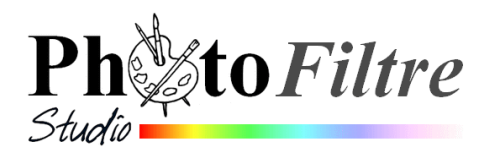

# Créer un pêle-mêle virtuel

Le but de cet exercice est d'effectuer un montage de plusieurs photos sur une image qui les contiendra toutes. Nous parlerons de pêle-mêle, certains utiliseront le terme digital scrapbooking.

Le but de ce tutoriel est de pouvoir imprimer l'image obtenue (le pêle-mêle) sur un format de papier A6 (148 x 105 mm).

Pour une image destinée à la diffusion par internet (site ou courriel), il est préférable de modifier les dimensions et de les ramener à une largeur entre 800 et 1 000 pixels.

Avertissement : Ce montage est inspiré d'une création (01masque5ii.Jpg) de CoralieCaramel du Forum de PhotoFiltre que nous remercions.

## Etape 1 : créer l'image qui contiendra toutes les photos (le pêle-mêle).

- Lancer PhotoFiltre
- Commande : Fichier. Nouveau

Taille prédéfinie : Photo

Largeur : 15 cm. Hauteur : 10 cm

Résolution : 300 pixels/pouce

Fond : Activer la liste déroulante pour choisir une couleur (ou cocher Motif de fond et choisir un motif), Blanc est le choix par défaut.

- OK
- La barre d'état affiche les dimensions correspondantes en pixels : **1772x1181**

## Etape 2 : créer un cadre modèle pour l'insertion de chaque photo.

Commande : Fichier, Nouveau

*Largeur* : **520** pixels

Notre souhait est d'insérer plusieurs images dans l'image créée en **Etape 1**. En conséquence, les dimensions de ces images devront être inférieures aux dimensions de l'image globale.

Pour cet exercice nous partirons du principe que les images à insérées sont issues d'un appareil photonumérique de base, dont les dimensions des images produites sont dans le rapport 4/3.

## Taille préfinie : Personnalisé

γ Ces 2 dimensions sont dans le rapport 4/3. Vous pouvez en choisir d'autres à condition de rester dans Hauteur : **390** pixels J le rapport 4/3.

*Résolution* : **peu importe** pixels/pouce

Fond : Blanc (par défaut). Décocher Motif de fond.

OK

Facultatif : création d'un contour (d'un cadre !)

Si votre choix est d'ajouter le contour proposé (un cadre), il faut veiller à garder les proportions 4/3 de la partie intérieure, devant recevoir une photo. La solution est d'agrandir la Zone de travail.

Si le choix de la bordure extérieure est de 25 pixels, les nouvelles dimensions de ce cadre modèle seront de 520 + (25x2) et 390 + (25x2).

Commande : Image, Taille de la zone de travail. Nouvelle taille : Largeur : 570 Hauteur : 440 Position : centrée. OK

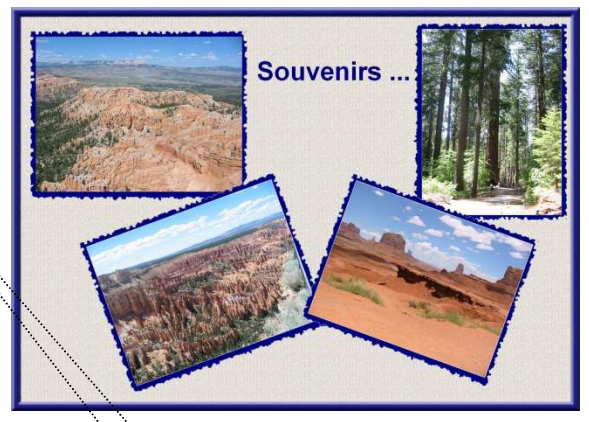

| Nouveau                                                                 |              |                            |                  | × |
|-------------------------------------------------------------------------|--------------|----------------------------|------------------|---|
| - Taile an                                                              | niunta 2 Ma  | émoire                     |                  |   |
|                                                                         | pixels / Mit |                            |                  |   |
| Largeur                                                                 | :            | Hauteur:                   | Memoire :        |   |
| 1740                                                                    |              | 1240                       | 6,20 MO          | 1 |
|                                                                         | taille       |                            |                  |   |
|                                                                         |              |                            |                  |   |
| 1748                                                                    |              | -                          |                  |   |
|                                                                         | ×            |                            |                  |   |
| Hauteur                                                                 |              | <ul> <li>pixels</li> </ul> | ×                |   |
| 1240                                                                    | *            | 1                          |                  |   |
| Résoluti                                                                | ion :        |                            |                  |   |
| 300,00                                                                  | * *          | pixels/pouc                | es 🗸             |   |
|                                                                         |              |                            |                  |   |
| Fond :                                                                  |              | 🗹 Motif de fo              | nd:              |   |
|                                                                         | -            | C:\\Pattern                | is\Toile02.jpg 🔁 |   |
|                                                                         |              |                            |                  |   |
| Taille pr                                                               | édéfinie :   |                            |                  |   |
| <perso< th=""><th>nnalisé&gt;</th><th></th><th>*</th><th></th></perso<> | nnalisé>     |                            | *                |   |
|                                                                         |              |                            |                  |   |
|                                                                         |              |                            |                  | _ |
|                                                                         |              | Ok                         | Annuler          |   |
|                                                                         |              |                            |                  |   |

| I | Taille de la zone de travail                                                                     | × |
|---|--------------------------------------------------------------------------------------------------|---|
|   | Taile en pixels / Mémoire (Fond)       Largeur :     Hauteur :       570     440       734,77 Ko |   |
| - | Nouvele taile<br>Largeur :<br>570<br>Hauteur :<br>440<br>Position :                              |   |
|   | Fond:     Fond:     Motif de fond:     Grad:                                                     |   |
|   | Dk Annuler                                                                                       |   |

| <ul> <li>Commande : <i>Calque, Dupliquer</i>.</li> <li>Sélectionner le <i>Calque 1,</i> nouvellement créé.</li> <li>Commande : <i>Sélection, Tout sélectionner</i>.</li> </ul>                                                                                                    | Largeur : 25<br>Nouvelle position :<br>25:25 => 544:414 (L=520 H=390)                                    |
|----------------------------------------------------------------------------------------------------|----------------------------------------------------------------------------------------------------|
| - Commande : Sélection, Contracter.<br>Largeur : <b>25.</b> Cliquer sur OK                                                                                                    | Dk Annuler                                                                                               |
| - Commande : Sélection, Inverser.                                                                                                    | Contour et remplissage 🛛 🔀                                                                               |
| <ul> <li>Commande : Edition, Contour et remplissage.<br/>Cocher Remplir<br/>Sélectionner une couleur de remplissage. OK</li> <li>Avec PhotoFiltre Studio seulement : possibilité de créer des bords à<br/>l'aspect déchiré cette possibilité n'existe pas dans PhotoFiltre 7</li> <li>Commande : Calque, Effet de bord, Déchiré.</li> <li>Avec PhotoFiltre 7, il est possible d'agrémenter le cadre en appliquant un</li> </ul> | Opacté : 100%  Options de contour  Contour  Contour  Contour  Motif :  Options de remplissage  V Remplir |
| filtre par la commande : Filtre, Artistique ou Filtre, Divers. Faire des essais                                                                                                    | Couleur : Style :                                                                                        |
| <ul> <li>Commande : <i>Calque, Fusionner les calques</i>.</li> <li>Dans <i>PhotoFiltre Studio</i> upprimer la partie blanche extérieure de</li> </ul>                                                                                                    | Motif de remplissage :                                                                                   |
| l'encadrement pour la rendre transparente.<br>Sélectionner la partie blanche extérieure de l'image à l'aide de la<br>Baguette magique.                                                                                                    | Aperçu Ok Annuler                                                                                        |

Commande : Image, Transparence automatique, Région intérieure à la sélection.

- Commande : Fichier, Enregistrer.
  - Donner un nom à l'image
  - Choisir le dossier d'enregistrement.
  - Choisir le format **gif** (ou **png**) pour conserver la transparence.
  - Cliquer sur Enregistrer.

Ce modèle ainsi réalisé pourra contenir des photos au format 4/3 dans le mode d'affichage *Paysage*.

## Etape 3 : coller le cadre modèle sur le pêle-mêle

- Activer le cadre modèle réalisé à l'étape 2.
- Commande : *Edition, Copier*.
- Par le menu *Fenêtre*, activer l'image du pêle-mêle (vide) réalisée à l'étape 1.
- Commande : Edition, Coller.
- Vous obtenez le Calque 1
- Déplacer ce calque (le cadre) sur l'image pêle-mêle à l'endroit souhaité.
- Répéter 3 autres fois (pour cet exercice) le collage et le déplacement du calque.

Note : si vous souhaitez incliner un calque voir l'étape 7

## Etape 4 : ouvrir les images à insérer dans le pêle-mêle

- Commande : *Fichier, Ouvrir*.
- Sélectionner et ouvrir 4 photos (pour cet exercice).

## Etape 5 : coller la 1ère photo sur le 1<sup>er</sup> calque (*Calque 1*)

- Sélectionner le premier calque à traiter (la vignette doit être bordée d'orange)
- Sélectionner l'outil Baguette magique sur la Palette d'outils.

|   | Enregistrer sou          | IS                                                                             |               |       |           | ? 🛛         |
|---|--------------------------|--------------------------------------------------------------------------------|---------------|-------|-----------|-------------|
|   | Enregistrer dans :       | 😂 Réalisations                                                                 | *             | 3 🗊 📂 | <b></b> - |             |
|   | Mes documents<br>récents | St_Goustan 001.gf<br>St_goust-carte.gf<br>carte-bretagne-05<br>mod_masque2_def | of<br>4_3.glf |       |           |             |
|   | <b>D</b> ureau           |                                                                                |               |       |           |             |
|   | Mes documents            |                                                                                |               |       |           |             |
| • | Poste de traval          | ·                                                                              |               |       |           |             |
|   | <b>S</b>                 | Nom du fichier :                                                               | modele.giř    |       | ~         | Enregistrer |
|   | Favoris réseau           | Lype:                                                                          | GIF (".gil)   |       | ~         | Annuler     |

- Cliquer à l'intérieur du cadre pour sélectionner le fond blanc du calque.
- Activer la 1ère photo à coller : par le menu Fenêtre, sélectionner la première photo
- Commande : Edition, Copier
- Par le menu Fenêtre, sélectionner l'image du pêle mêle créée à l'étape 1.
- Le Calque 1 étant sélectionné sur l'image du pêle-mêle (vignette du calque bordée de la couleur orange), commande : *Edition, Collage spécial, Coller dedans, Ajuster la taille.*

## Etape 6 : Refaire l'étapes 5 pour les 3 autres photos à coller

Etape 7 : modifier l'inclinaison ou l'orientation de certains des cadres collés.

 Sélectionner le cadre concerné (vignette du calque bordée de la couleur orange)

Pour un mode *Portrait*, cliquer sur l'icône Rotation 90° horaire de la Barre des filtres.

Pour un cadre incliné, commande : *Calque, Transformation, Transformation paramétrée*. Choisir l'angle de rotation (**20° ou – 20**° dans l'exercice).

Note pour affiner la valeur de l'angle, utiliser les touches de direction

Etape 8 : insérer du texte par les méthodes habituelles.

#### Etape 9 Améliorer le Motif du Fond

- Sélectionner le calque *Fond* (vignette du calque *Fond* est bordée de la couleur orange),
- Commande : Edition, Contour et remplissage. Choisir un style. OK Peu importe si vous avez choisi une couleur de fond ou un motif de remplissage, le *Style* sera appliqué à votre choix.

#### Etape 10 : Créer un cadre.

Attention, le cadre doit être **intérieur** à l'image si vous souhaiter **conserver les proportions** choisies au départ (à l'étape 1) pour un format **en A6**.

On peut utiliser la commande : *Filtre, Encadrement* et ses options

Sinon, au départ, adapter les dimensions de votre image cadre au format souhaité comme : 3/2, 4/3, A5, A4 etc !!!

#### Etape 11 : Fusionner tous les calques et enregistrer

- Commande : Calque, Fusionner tous les calques
- Commande : Ficher, Enregistrer

#### Etape 12 : Imprimer.

ATTENTION pour l'impression vous pouvez obtenir une marge indésirable (de la couleur du papier support) dont la taille est en rapport avec les caractéristiques de votre imprimante.

| Rotation / Echell   | e    |      |     |       |     |
|---------------------|------|------|-----|-------|-----|
| Angle : -20,00°     |      |      |     |       |     |
| -                   | Q    |      |     |       |     |
|                     |      |      |     |       |     |
| Echelle:100%        |      |      |     |       |     |
|                     |      |      |     |       |     |
| P                   |      |      |     |       |     |
| ncliner             |      |      |     |       |     |
| Axe horizontal :    | 0%   |      |     |       |     |
| i<br>A NGC KACA NGC | - Q. |      |     |       |     |
| Axe vertical : 0%   | 8    |      |     |       |     |
|                     | 0    |      |     |       |     |
|                     |      |      |     |       |     |
|                     | 0    | 53/2 | 8/3 | 5.373 | 1.1 |

| Contour et remplissage                |            | × |
|---------------------------------------|------------|---|
| Opacité : 100%                        |            |   |
|                                       |            | Ų |
| Options de contour                    |            |   |
| Contour                               | Lisser     |   |
| Couleur :                             | Largeur :  |   |
|                                       | 1          |   |
| Mohifu                                |            |   |
|                                       |            |   |
| · · · · · · · · · · · · · · · · · · · |            |   |
| Options de remplissage                |            |   |
| Remplir                               | *****      |   |
| Couleur :                             | Style :    |   |
|                                       |            |   |
|                                       |            |   |
| () Mouli de remplissage :             |            |   |
| C. ( (Patterns (Papier 01.))          |            |   |
|                                       |            |   |
| Aperçu direct                         |            |   |
| Aperçu                                | OK Annuler |   |